#### Single User logon functionality with Force Logout approach

**Description:** Single user logon functionality to be implemented using the force logout approach as explained below:

#### Normal flows

- 1) Force logout feature
- 2) Clean logout using Logout button

#### Alternate flows

- 1) If the User copies the URL of a transaction screen in the existing IAD session and pastes the same in a new browser window then the transaction screen opens but prompts for the login credentials. If the user enters the correct login credentials, he will be allowed to carry out transactions and if the user enters the different login credentials, he will get an alert for using the other user session.
- 2) If the User presses Ctrl + N keys after navigating to a transaction screen in the existing IAD session. This opens up a child window which is a replica of the existing transaction screen. The login credentials of the parent window will be automatically transferred to the child window and User will be allowed to carryout transactions in both the screens till one of the sessions is logged out.

**Note:** Users does not carryout alternate flow in normal scenario. This is to prove that IAD functionality still works fine in case any of the above flow occurs

Find below the screenshots explaining the above functionality.

1) Force logout feature

User1 enters the login credentials to log into the IAD application

| 2 xoserve Internet Applications - Microsoft Internet Explorer                                                                                                    |           |       |
|----------------------------------------------------------------------------------------------------|-----------|-------|
| File Edit View Favorites Tools Help                                                                                                    |           |       |
| $4$ Back $\gamma \Rightarrow \gamma$ $(3)$ $(2)$ $(3)$ Carch $(3)$ Favorites $(3)$ Media $(3)$ $(3)$ $(3)$ $(3)$ $(3)$ $(3)$ $(3)$ $(3)$ $(3)$                                                                                                    |           |       |
| Address 🚯 https://jacob/xoserve-html/dc.htm                                                                                                    | • 🖓 Go    | Links |
| xoserve Internet Application                                                                                                    |           | -     |
| IAD Development and UAT Environments                                                                                                    |           |       |
| 1.       CONTRACT         1.1       In return for consideration of the Internet Data following terms a         1.2       By accessing employee or agent received the Pass in this agreement firm or organisat         1.3       Where you ar authority, statut         Development       UAT                                                                                                    |           |       |
| A 201 Loro                                                                                                    | lintranet | T     |
| 📺 https://journal.org/workerve/workerve/worker |           | 8 PM  |

The system will validate the password of the respective user and User1 is allowed to log in

| Ele       Edit       View       Favorites       Tools       Help          ← Back        ← →        ← ④                                                                                                    |
|----------------------------------------------------------------------------------------------------|
| → Back + → · ②       ②       ③       Search       ■ Favorites       ③       ●       ●       ●       ●       ●       ●       ●       ●       ●       ●       ●       ●       ●       ●       ●       ●       ●       ●       ●       ●       ●       ●       ●       ●       ●       ●       ●       ●       ●       ●       ●       ●       ●       ●       ●       ●       ●       ●       ●       ●       ●       ●       ●       ●       ●       ●       ●       ●       ●       ●       ●       ●       ●       ●       ●       ●       ●       ●       ●       ●       ●       ●       ●       ●       ●       ●       ●       ●       ●       ●       ●       ●       ●       ●       ●       ●       ●       ●       ●       ●       ●       ●       ●       ●       ●       ●       ●       ●       ●       ●       ●       ●       ●       ●       ●       ●       ●       ●       ●       ●       ●       ●       ●       ●       ●       ●       ●       ●       ●       ●       ●       < |
| Address https://jacob/xoserve/meu0200\$,startup?p_logntime=01-JUL-06%2012.03.07.674530%20PM                                                                                                    |
| Tuesday July 1st, 2008 at 12:03:07 Access To Data                                                                                                    |
| Access To Data                                                                                                    |
| Access to Data logout                                                                                                    |
|                                                                                                    |
| Welcome XOSERVE to xoserve's Internet Applications. The following menu choices are available to you.                                                                                                    |
| M Number Database                                                                                                    |
| Gibbal Data Access                                                                                                    |
| Modify Password                                                                                                    |
|                                                                                                    |
| rins data was last retreshed on 10-NOV-2007 12:00:00 (Nb. IAD retresh performance for KGT sites is now published on the SPAA<br>website)                                                                                                    |
|                                                                                                    |
| IMPORTANT INFORMATION FOR GAS SHIPPERS & "MAJOR ENERGY USERS" WITH I&C CONSUMER ACCESS<br>With effect from 1st April 2008, access to the IAD system will be restricted only to Users who have engaged in a contractual<br>arrangement with xoserve. For further information please contact http://www.gasgovernance.com/industryinfo/UPDocs/ or<br>http://www.xoserve.com/userpays.asp<br>It is important to note that from 1st April 2008, system access will be revoked for any organisation not entering into a contractual<br>agreement with xoserve.                                                                                                    |
| X/SOT/O                                                                                                    |
|                                                                                                    |
|                                                                                                    |
|                                                                                                    |
|                                                                                                    |
|                                                                                                    |
|                                                                                                    |
|                                                                                                    |
| 🖉 Done 📔 🔓 Local intranet                                                                                                    |

| Now. | User2 | tries | to | log i | in | using | the | same | login | cred | entials | as | User1 |  |
|------|-------|-------|----|-------|----|-------|-----|------|-------|------|---------|----|-------|--|
|      |       |       |    |       |    |       |     |      |       |      |         |    |       |  |

| File       Edit. View       Favorites       Tools       Help         Image: Back ~ → ~ ②       ?       ?       ?       ?       ?       ?       ?       ?       ?       ?       ?       ?       ?       ?       ?       ?       ?       ?       ?       ?       ?       ?       ?       ?       ?       ?       ?       ?       ?       ?       ?       ?       ?       ?       ?       ?       ?       ?       ?       ?       ?       ?       ?       ?       ?       ?       ?       ?       ?       ?       ?       ?       ?       ?       ?       ?       ?       ?       ?       ?       ?       ?       ?       ?       ?       ?       ?       ?       ?       ?       ?       ?       ?       ?       ?       ?       ?       ?       ?       ?       ?       ?       ?       ?       ?       ?       ?       ?       ?       ?       ?       ?       ?       ?       ?       ?       ?       ?       ?       ?       ?       ?       ?       ?       ?       ?       ?       ?       ? | Links |
|----------------------------------------------------------------------------------------------------|-------|
| ← Back · → · ③ ② ③ ④ ③ ③search ■Favorites ③Media ③ ◎ · ④ · ④ ♡ ◎ △ ◎ ○ · ○ ♡ ◎ ○ · ○ ♡ ◎ ○ · ○ ○ ○ ○ ○ ○ ○ ○ ○ ○ ○ ○ ○ ○ ○ ○ ○                                                                                                    | Links |
| Address https://jacob/xoserve-html/dc.htm                                                                                                    | Links |
| XOSERVE xoserve Internet Application                                                                                                    | *     |
| ·····                                                                                                    | •     |
| IAD Development and UAT Environments                                                                                                    |       |
| 1.       CONTRACT       Inter Network Password       ? ★         1.1       In return fo<br>consideration of<br>the Internet Date<br>following terms e       Please type your user name and password.       ord and in<br>accessing<br>on the         1.2       By accessing<br>employee or agent<br>received the Pass<br>in this agreement<br>firm or organisat       Name syed       authorised<br>operly<br>ses set out<br>ch company         1.3       Where you are<br>authority, statut       OK       Cancel         Development       UAT                                                                                                    |       |
| 🔄 📔 🗎 😂 Local intranet                                                                                                    | Ŧ     |

A message quoting the account already in use appears. User can still login by clicking on the 'OK' link or click on 'CANCEL' to cancel the operation.

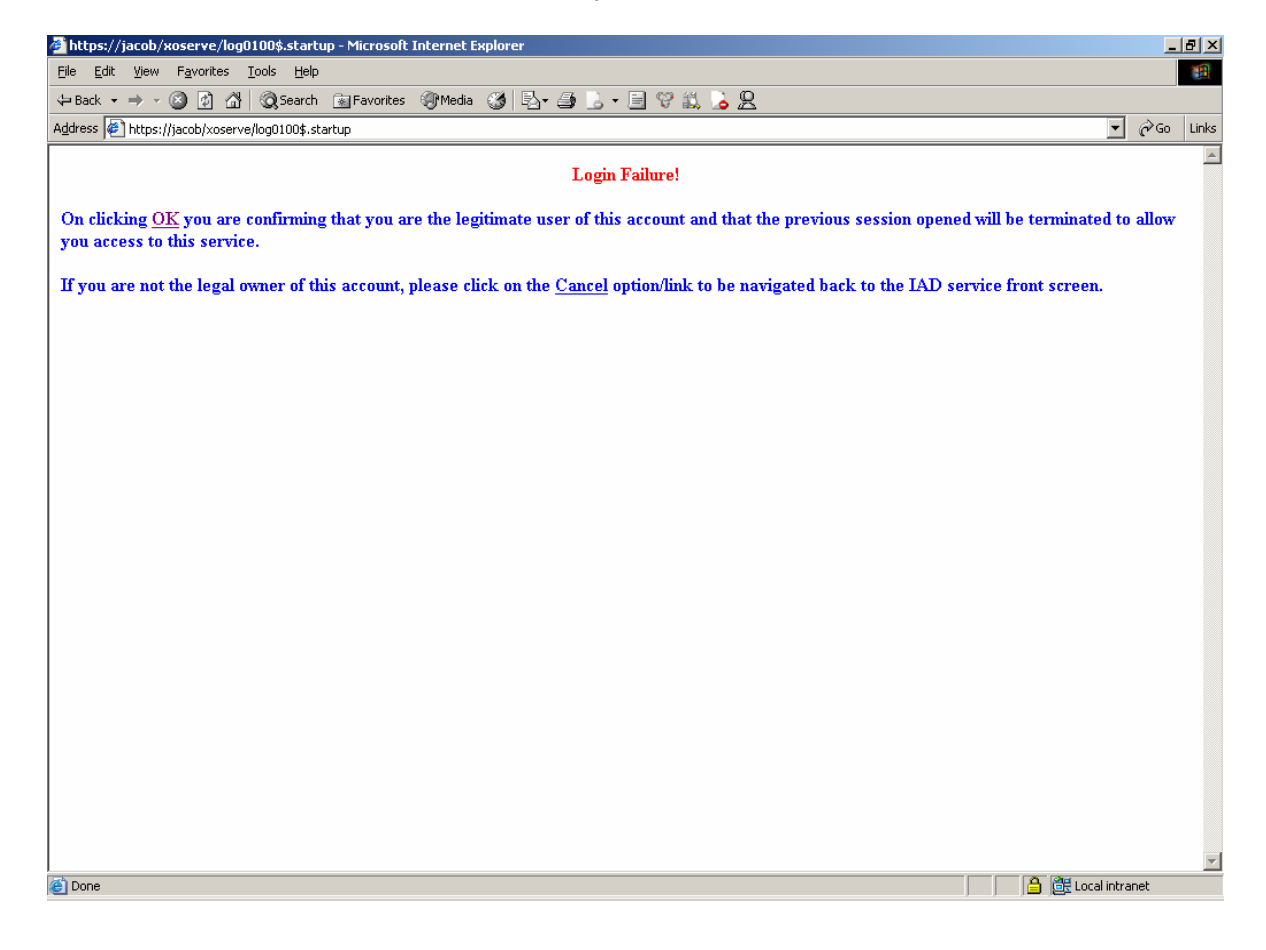

<u>CASE1</u>: When User2 clicks on 'OK', the IAD system will logout the user1 and allows the user2 to login and carryout transactions.

| 🗿 xoserve Internet Applications - Microsoft Internet Explorer                                                                                                    |                | _ 8 ×       |
|----------------------------------------------------------------------------------------------------|----------------|-------------|
| Elle Edit View Favorites Tools Help                                                                                                    |                |             |
| → Back + → - ② 2 🔏 ③Search 🝙 Favorites ③Media ③ 🔁 - 🍜 S. + 🗐 😌 🚉 🍃 🙅                                                                                                    |                |             |
| Address 🐌 https://jacob/xoserve/meu0200\$.startup?p_logintime=01-JUL-08%2012.03.07.674530%20PM                                                                                                    | • @G           | o Links     |
| Tuesday July 1st, 2008 a                                                                                                    | at 12:03:07    | -           |
| Access To Data                                                                                                    |                | <u>iout</u> |
| Welcome XOSERVE to xoserve's Internet Applications. The following menu choices are available to you.                                                                                                    |                |             |
| M Number Database                                                                                                    |                |             |
| Global Data Access                                                                                                    |                |             |
| Modify Password                                                                                                    |                |             |
| This data was last refreshed on 10-NOV-2007 12:00:00 (Nb. IAD refresh performance for iGT sites is now published on the SPAA website)                                                                                                    |                |             |
| * IMPORTANT INFORMATION FOR GAS SHIPPERS & "MAJOR ENERGY USERS" WITH I&C CONSUMER ACCESS **                                                                                                    |                |             |
| With effect from 1st April 2008, access to the IAD system will be restricted only to Users who have engaged in a contractual<br>arrangement with xoserve. For further information please contact http://www.gasgovernance.com/industryinfo/UPDocs/ or<br>http://www.xoserve.com/userpars/sap |                |             |
| It is important to note that from 1st April 2008, system access will be revoked for any organisation not entering into a contractual agreement with xoserve.                                                                                                    |                |             |
| xoserve                                                                                                    |                |             |
|                                                                                                    |                |             |
|                                                                                                    |                |             |
|                                                                                                    |                |             |
|                                                                                                    |                |             |
|                                                                                                    |                |             |
|                                                                                                    |                | -           |
| 🕘 Done                                                                                                    | Local intranet |             |

In this scenario, when User1 tries to do a transaction, an alert appears quoting that "You have been logged out of the IAD service by a secondary session being opened."

| 🚰 https://jacob/xoserve/meu0200\$.startup?p_logintime=10-JUL-08 05.20.00.371380 AM - Microsoft Internet Explorer | _           | BX    |
|----------------------------------------------------------------------------------------------------|-------------|-------|
| File Edit View Favorites Tools Help                                                                              |             | -     |
| ↓ Back + → + 🙆 🖉 🚰 🔞 Search 📾 Favorites 🦓 Media 🥨 🖏 🍰 + 🗐 🖤 🚉 🍃 🖳                                                |             |       |
| Address 🖉 https://jacob/xoserve/meu0200\$.startup?p_logintime=10-JUL-08%2005.20.00.371380%20AM                   | ▼ @Go       | Links |
|                                                                                                    |             |       |
|                                                                                                    |             |       |
|                                                                                                    |             |       |
|                                                                                                    |             |       |
|                                                                                                    |             |       |
|                                                                                                    |             |       |
|                                                                                                    |             |       |
|                                                                                                    |             |       |
|                                                                                                    |             |       |
|                                                                                                    |             |       |
| Microsoft Internet Explorer                                                                                      |             |       |
| This session has been logged out of the IAD service by a secondary session being opened. Please click on the OK  |             |       |
| button to be navigated back to the IAD service log in screen                                                     |             |       |
| ОК                                                                                                    |             |       |
|                                                                                                    |             |       |
|                                                                                                    |             |       |
|                                                                                                    |             |       |
|                                                                                                    |             |       |
|                                                                                                    |             |       |
|                                                                                                    |             |       |
|                                                                                                    |             |       |
|                                                                                                    |             |       |
|                                                                                                    |             |       |
|                                                                                                    |             |       |
|                                                                                                    |             |       |
|                                                                                                    |             |       |
| 🔮 Opening page https://jacob/xoserve/log0100\$.IAD_logout?p_logintime=10-JUL-08%2005.20.00.371380%20AM&p_flag=1  | al intranet |       |

# CASE2: When User2 clicks on 'CANCEL', then the user2 will be re-directed to the IAD front screen.

| 🚰 xoserve Internet Applications - Microsoft Internet Explorer                                                                                                    | _ <del>_</del> <del>8</del> × |
|----------------------------------------------------------------------------------------------------|-------------------------------|
| <u>Eile Edit Yi</u> ew F <u>a</u> vorites <u>T</u> ools <u>H</u> elp                                                                                                    | 10 A                          |
| ↓ Back • → • 🚳 🕼 🖓 Search 👔 Favorites 🥬 Media 🥨 🖏 • 🎒 💪 • 🗐 😚 👯 🍃 🧏                                                                                                    |                               |
| Address 🕖 https://jacob/xoserve-html/dc.htm                                                                                                    | 💌 🔗 Go Links                  |
| x>serve Internet Application                                                                                                    | ×                             |
| IAD Development and UAT Environments                                                                                                    |                               |
| 1. CONTRACT FORMATION                                                                                                    | <u>*</u>                      |
| 1.1 In return for our ("Transco") giving you a User name and Password and in<br>consideration of the mutual benefit to both of us, we grant (and by accessing<br>the Internet Database, you accept) access to the Internet Database on the<br>following terms and conditions.                                                                          |                               |
| 1.2 By accessing the Internet Database you warrant that you are an authorised<br>employee or agent of the company, firm or organisation which has properly<br>received the Password and User Name from Transco and (for the purposes set out<br>in this agreement) you shall be deemed to be acting on behalf of such company<br>firm or organisation. |                               |
| 1.3 Where you are acting on behalf of a government department or agency, local authority, statutory body, health authority or similar unincorporated                                                                                                    | ×                             |
| Development UAT                                                                                                    |                               |
| xoserve                                                                                                    |                               |
|                                                                                                    |                               |
|                                                                                                    |                               |
|                                                                                                    | <b>•</b>                      |
| e Done                                                                                                    | 🕒 🚊 Local intranet            |

| In this scenario, the User1 can continue his transactions with | the IAD | application. |
|----------------------------------------------------------------|---------|--------------|
|----------------------------------------------------------------|---------|--------------|

| 🛃 xoserve Internet Applications - Microsoft Internet Explorer                                                                                                    | _                | 8×    |
|----------------------------------------------------------------------------------------------------|------------------|-------|
| Elle Edit View Favorites Tools Help                                                                                                    |                  | -     |
| ↔ Back + ⇒ - 😳 😰 🚮 🔞 Search 📾 Favorites @Media 🎯 🖏 + 🚍 😓 + 🚍 💝 🛝 🖕 👷                                                                                                    |                  |       |
| Agdress 🐌 https://jacob/xoserve/meu0200\$;.startup?p_logintime=01-JUL-06%2012.03.07.674530%20PM                                                                                                    | ▼ 🖓 Go           | Links |
| Tuesday July 1st, 2008                                                                                                    | 3 at 12:03:07    | *     |
|                                                                                                    |                  |       |
| Access to Data                                                                                                    | logo             | ut    |
| Welcome XOSERVE to xoserve's Internet Applications. The following menu choices are available to you.                                                                                                    |                  |       |
| M Number Database                                                                                                    |                  |       |
| Global Data Access                                                                                                    |                  |       |
| Modify Password                                                                                                    |                  |       |
|                                                                                                    |                  |       |
| This data was last refreshed on 10-NOV-2007 12:00:00 (Nb. IAD refresh performance for iGT sites is now published on the SPAA<br>wehsite)                                                                                                    |                  |       |
|                                                                                                    |                  |       |
| IMPORTANT INFORMATION FOR GAS SHIPPERS & "MAJOR ENERGY USERS" WITH I&C CONSUMER ACCESS "<br>With effect from 1st April 2008, access to the IAD system will be restricted only to Users who have engaged in a contractual<br>arrangement with xoserve. For further information please contact http://www.gasgovernance.com/industryinfo/UPDocs/ or<br>http://www.xoserve.com/userpays.asp<br>It is important to note that from 1st April 2008, system access will be revoked for any organisation not entering into a contractual<br>agreement with xoserve. |                  |       |
| V/\ser\/e                                                                                                    |                  |       |
|                                                                                                    |                  |       |
|                                                                                                    |                  |       |
|                                                                                                    |                  |       |
|                                                                                                    |                  |       |
|                                                                                                    |                  |       |
|                                                                                                    |                  |       |
|                                                                                                    |                  | -     |
| 🙆 Done                                                                                                    | 🗄 Local intranet |       |
|                                                                                                    |                  |       |

# 2) Clean logout using Logout buttona. Logout link is provided at the top right corner of all the IAD screens

| Edit View Favorites                                                                                            | Iools Help                                                                                                    |                                                                                                    |                                                            |                                      |
|----------------------------------------------------------------------------------------------------|----------------------------------------------------------------------------------------------------|----------------------------------------------------------------------------------------------------|------------------------------------------------------------|--------------------------------------|
| k • ⇒ • ⊗ Ø Å                                                                                                  | 🛛 🐼 Search 📷 Favorites 🛞 Media 🧭 🖏                                                                                                    |                                                                                                    |                                                            |                                      |
| Image: https://jacob/xoservice.com/                                                                            | /e/meuu2uu\$.startup/p_logintime=16-JUL-08%2012.4                                                                                                    | 16.29.875736%2014191<br>Wednes                                                                                                    | sday. July 16th 2008 at 12                                 | • @ G0 U                             |
| <b>O</b> serv                                                                                                  | e (                                                                                                    | Access To Data                                                                                                    |                                                            | Logout                               |
| Welcome                                                                                                    | XOSERVE to xoserve's Internet Applications                                                                                                    | The following menu choices are available to you                                                                                                    |                                                            |                                      |
|                                                                                                    |                                                                                                    |                                                                                                    |                                                            |                                      |
| <u>M Numbe</u><br>Global Da<br>Modify Pa                                                                       | r Database<br>ita Access<br>issword                                                                                                    |                                                                                                    |                                                            |                                      |
| This data<br>website)                                                                                          | was last refreshed on 10-NOV-2007 12:00:00                                                                                                    | (Nb. IAD refresh performance for iGT sites is now publis                                                                                                    | hed on the SPAA                                            |                                      |
| ** IMPOR<br>With effec<br>arrangem<br>http://www<br>It is impo<br>agreemer                                     | TANT INFORMATION FOR GAS SHIPPERS<br>throm 1st April 2008, access to the IAD systent<br>with xoserve. For further information please<br>w.xoserve.com/userpays.asp<br>thant to note that from 1st April 2008, system<br>twith xoserve.                                                                                                    | 5 & "MAJOR ENERGY USERS" WITH I&C CONSUMER A<br>em will be restricted only to Users who have engaged in a<br>e contact http://www.gasgovernance.com/industryinfo/UPI<br>access will be revoked for any organisation not entering in                            | ACCESS 🏎<br>i contractual<br>Docs/ or<br>nto a contractual |                                      |
|                                                                                                    |                                                                                                    |                                                                                                    |                                                            |                                      |
|                                                                                                    |                                                                                                    | XOSE                                                                                                    | rve                                                        |                                      |
|                                                                                                    |                                                                                                    |                                                                                                    |                                                            |                                      |
|                                                                                                    |                                                                                                    |                                                                                                    |                                                            |                                      |
|                                                                                                    |                                                                                                    |                                                                                                    | <u>α</u> (λα                                               |                                      |
| b. Upon                                                                                                    | clicking the logout link,                                                                                                    | , the IAD session is logged o                                                                                                    | ut and scree                                               | :al intranet<br>N IS                 |
| e<br>b. Upon<br>naviga<br>erve Internet Applicati                                                              | clicking the logout link,<br>ated back to the IAD se<br>ons-Microsoft Internet Explorer                                                                                                    | , the IAD session is logged o<br>ervice log in screen.                                                                                                    | ut and scree                                               | al intranet<br>n is                  |
| b. Upon<br>naviga<br>rve Internet Applicate<br>Edt Vjew Favortes                                               | clicking the logout link,<br>ated back to the IAD se<br>ons - Microsoft Internet Explorer<br>Tools Help                                                                                                    | , the IAD session is logged o<br>ervice log in screen.                                                                                                    | ut and scree                                               | alintranet<br>N İS                   |
| b. Upon<br>naviga<br>rve Internet Applicati<br>dt ýlew Favortes<br>: → → (2) 2) 1                              | clicking the logout link,<br>ated back to the IAD se<br>ons-Microsoft Internet Explorer<br>Tools Help<br>Casearch Terrortes @Meda & Ca                                                                                                    | , the IAD session is logged o<br>ervice log in screen.<br>·                                                                                                    | ut and scree                                               | alintranet<br>n is<br>               |
| b. Upon<br>naviga<br>rve Internet Applicat<br>(dt Yew Favorts<br>(* + < ) (* )<br>https://jacob/xoser          | clicking the logout link,<br>ated back to the IAD se<br>ons-Microsoft Internet Explorer<br>Tools Belo<br>@Search @Favorites @Media @<br>re-html/dc.htm<br>C                                                                                                    | , the IAD session is logged o<br>ervice log in screen.<br>• @ . • . • . • . • . • . • . • . • . •                                                                                                    | out and scree                                              | al intranet<br>nis<br><br><br>⊘GoL   |
| b. Upon<br>naviga<br>erve Internet Applicat<br>Edt ¥ew Favortss<br>★ → → ⓒ ⓒ û û<br>https://jacob/xoser        | clicking the logout link,<br>ated back to the IAD se<br>ons-Microsoft Internet Explorer<br>Tools Belo<br>Cost of the Favorites Of Media Of Cost<br>re-html/dc.htm<br>Cost of the Second Second Seco                               | , the IAD session is logged o<br>ervice log in screen.<br>•                                                                                                    | but and scree                                              | ial intranet<br>nis                  |
| e<br>b. Upon<br>naviga<br>erve Internet Applicate<br>det yew Favortes<br>k                                     | clicking the logout link,<br>ated back to the IAD se<br>ons - Microsoft Internet Explorer<br>Tools Help<br>Search IF Favorites Media & I<br>Perbini/dc.htm<br>Contract Formation                                                                                                    | , the IAD session is logged o<br>ervice log in screen.<br>•                                                                                                    | out and scree                                              | al intranet<br>nis                   |
| b. Upon<br>naviga<br>rve Internet Applicat<br>dit View Favortes<br>Thttps://jacob/xoser                        | clicking the logout link,<br>ated back to the IAD set<br>ons - Microsoft Internet Explorer<br>Tools Help<br>Search Pavontes Meda S<br>Pe-htm/dc.htm<br>Contract Formation<br>1. CONTRACT FORMATION<br>1.1 In return for our ("Transco<br>consideration of the mutual bene<br>the Internet Database, you accep<br>following terms and conditions.                                                                                                    | , the IAD session is logged o<br>ervice log in screen.<br>Serve Internet Application<br>pment and UAT Environments<br>") giving you a User name and Password and<br>effit to both of us, we grant (and by access<br>of) access to the Internet Database on the | but and scree                                              | al intranet<br>nis<br>⊥∎<br>♥ & Go L |
| b. Upon<br>naviga<br>rve internet Applicat<br>dit yew Favortes<br>t yew Favortes<br>https://jacob/xoser        | clicking the logout link,<br>ated back to the IAD set<br>ons-Microsoft Internet Explorer<br>Tools Help<br>Search Favorites Media I I<br>Search Favorites Media I I<br>Search Favorites Media<br>Search Favorites Media<br>Search Favorites Media<br>Search Favorites Media<br>Search Favorites Media<br>Search Favorites Media<br>Search Favorites Media<br>Search Favorites Media<br>Search Favorites Media<br>Search Favorites Search Search Search Search<br>Search Search S | , the IAD session is logged of<br>ervice log in screen.                                                                                                    | d in<br>sing<br>rised<br>t out                             | ial intranet<br>nis                  |
| b. Upon<br>naviga<br>erve Internet Applicati<br>Edit yew Favortes<br>♦ → C @ @ @<br>https://jacob/xcoserr      | Clicking the logout link,<br>ated back to the IAD set<br>ons-Microsoft Internet Explorer<br>Tools Help<br>Construction of the Company<br>re-html/d.htm<br>CONTRACT FORMATION<br>1.1 In return for our ("Transco<br>consideration of the mutual bene<br>the Internet Database, you accep<br>following terms and conditions.<br>1.2 By accessing the Internet D<br>employee or agent of the company<br>received the Password and User N<br>in this agreement) you shall be<br>firm or organisation.<br>1.3 Where you are acting on beh<br>authority, statutory body, healt                                                                                                    | , the IAD session is logged of<br>ervice log in screen.                                                                                                    | d in<br>sing<br>rised<br>t out<br>pany<br>local            | ial intranet<br>nis                  |
| e<br>b. Upon<br>naviga<br>erve internet Applicat<br>gdt yjew Favortes<br>k → → ② ② ③ ③<br>https://jacob/xoserr | clicking the logout link,<br>ated back to the IAD se<br>ons Microsoft Internet Explorer<br>Tool Help<br>Search Favorites Meda I I<br>re-hmildc.htm<br>CONTRACT FORMATION<br>1. CONTRACT FORMATION<br>1.1 In return for our ("Transco<br>consideration of the mutual bene<br>the Internet Database, you accep<br>following terms and conditions.<br>1.2 By accessing the Internet D<br>employee or agent of the company<br>received the Password and User N<br>in this agreement) you shall be<br>firm or organisation.<br>1.3 Where you are acting on beh<br>authority, statutory body, healt                                                                                                    | , the IAD session is logged of ervice log in screen.                                                                                                    | d in<br>sing<br>local                                      | al intranet<br>n is                  |
| e<br>b. Upon<br>naviga<br>erve Internet Applicatt<br>€ view Favortes<br>Mittps://jacob/xoser                   | clicking the logout link,<br>ated back to the IAD set<br>ons-Hicrosoft Internet Explorer<br>Tools Help<br>Construction of Media C C<br>Construction<br>Construction<br>Construction<br>Construction of the mutual beam<br>toons ideration of the mutual beam<br>toons ideration of the mutual beam<br>toons ideration of the mutual beam<br>toons ideration of the mutual beam<br>toons ideration of the mutual beam<br>toons ideration of the mutual beam<br>toons ideration of the mutual beam<br>toons ideration of the mutual beam<br>toons ideration of the mutual beam<br>toons ideration of the company<br>received the Password and User N<br>in this agreement) you shall be<br>firm or organisation.<br>1.3 Where you are acting on beh<br>authority, statutory body, head                                                                                                    | , the IAD session is logged of envice log in screen.                                                                                                    | d in<br>sing<br>rised<br>t out<br>pany<br>local            | ial intranet<br>nis                  |
| e<br>b. Upon<br>naviga<br>rve Internet Applicat<br>t vew Favortes<br>k → → @ @ @ 1<br>t https://jacob/voser    | clicking the logout link,<br>ated back to the IAD second<br>one - Microsoft Internet Explorer<br>Tools Help<br>Construction of Hermer Media<br>re-htm/dc.htm<br>CONTRACT FORMATION<br>1. CONTRACT FORMATION<br>1. In return for our ("Transco<br>consideration of the mutual bene<br>the Internet Database, you accept<br>following terms and conditions.<br>1.2 By accessing the Internet D<br>employee or agent of the company<br>feccived the Password and User N<br>in this agreement) you shall be<br>firm or organisation.<br>1.3 Where you are acting on beha<br>authority, statutory body, healt                                                                                                    | , the IAD session is logged of ervice log in screen.                                                                                                    | d in<br>sing<br>local                                      | ial intranet<br>n is                 |
| b. Upon<br>naviga<br>rve Internet Applicat<br>to Provide the Second<br>https://jacob/xoser                     | clicking the logout link,<br>ated back to the IAD secons<br>ons Microsoft Internet Explorer<br>Tools Help<br>Constraints Media I I<br>re-hmild.htm<br>CONTRACT FORMATION<br>1. CONTRACT FORMATION<br>1. CONTRACT FORMATION<br>1.1 In return for our ("Transco<br>consideration of the mutual bene<br>the Internet Database, you accep<br>following terms and conditions.<br>1.2 By accessing the Internet D<br>employee or agent of the company<br>received the Password and User N<br>in this agreement) you shall be<br>firm or organisation.<br>1.3 Where you are acting on beha<br>authority, statutory body, healt                                                                                                    | , the IAD session is logged of ervice log in screen.                                                                                                    | d in<br>sing<br>local                                      | al intranet<br>n is                  |

### 1) When user tries to use the IAD application by means of CTRL+N.

User being in 'Access to Data' screen after successful login.

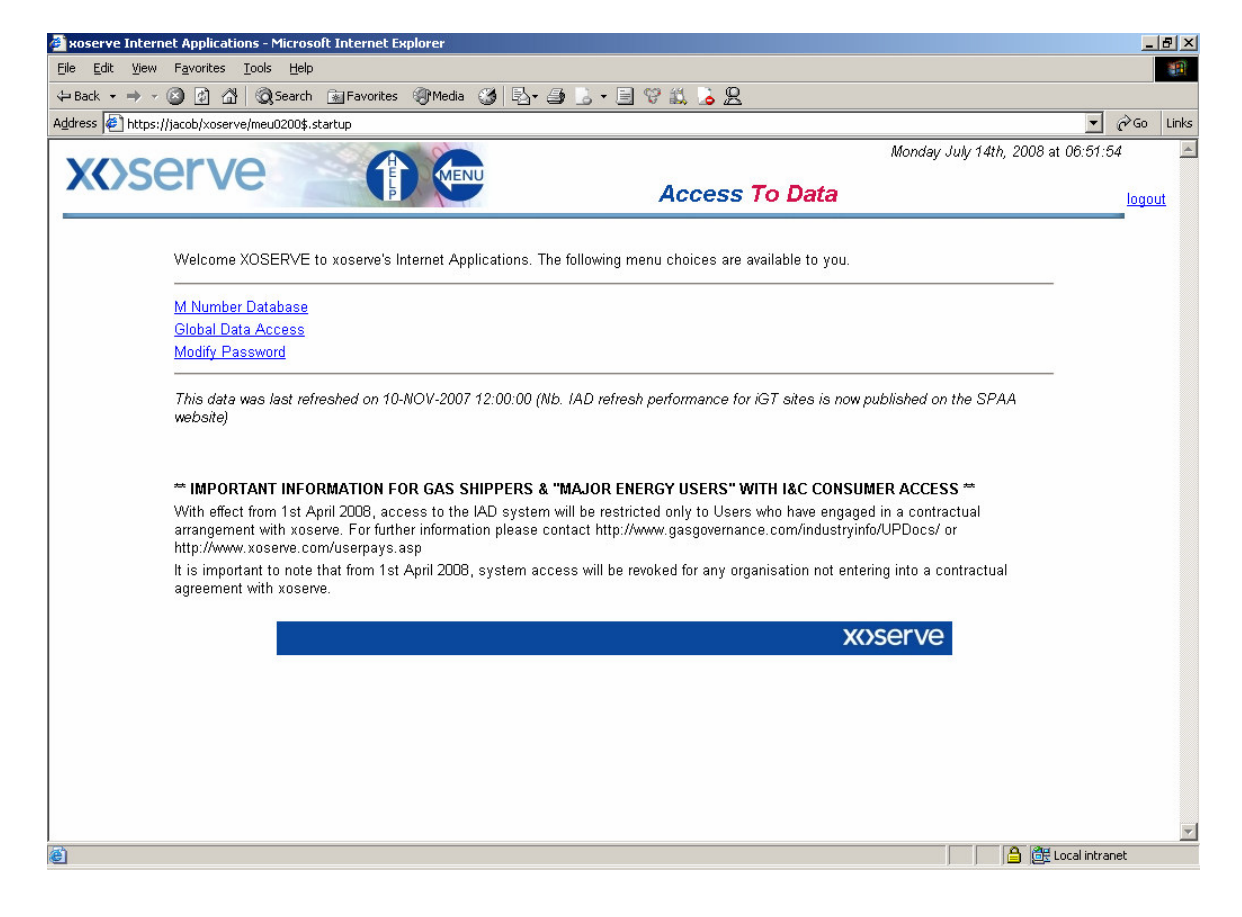

The user opens another IAD session with the help of Ctrl+N.

In this scenario, the user will get another window with a new IAD session that opens directly to the transaction screen as in parent session.

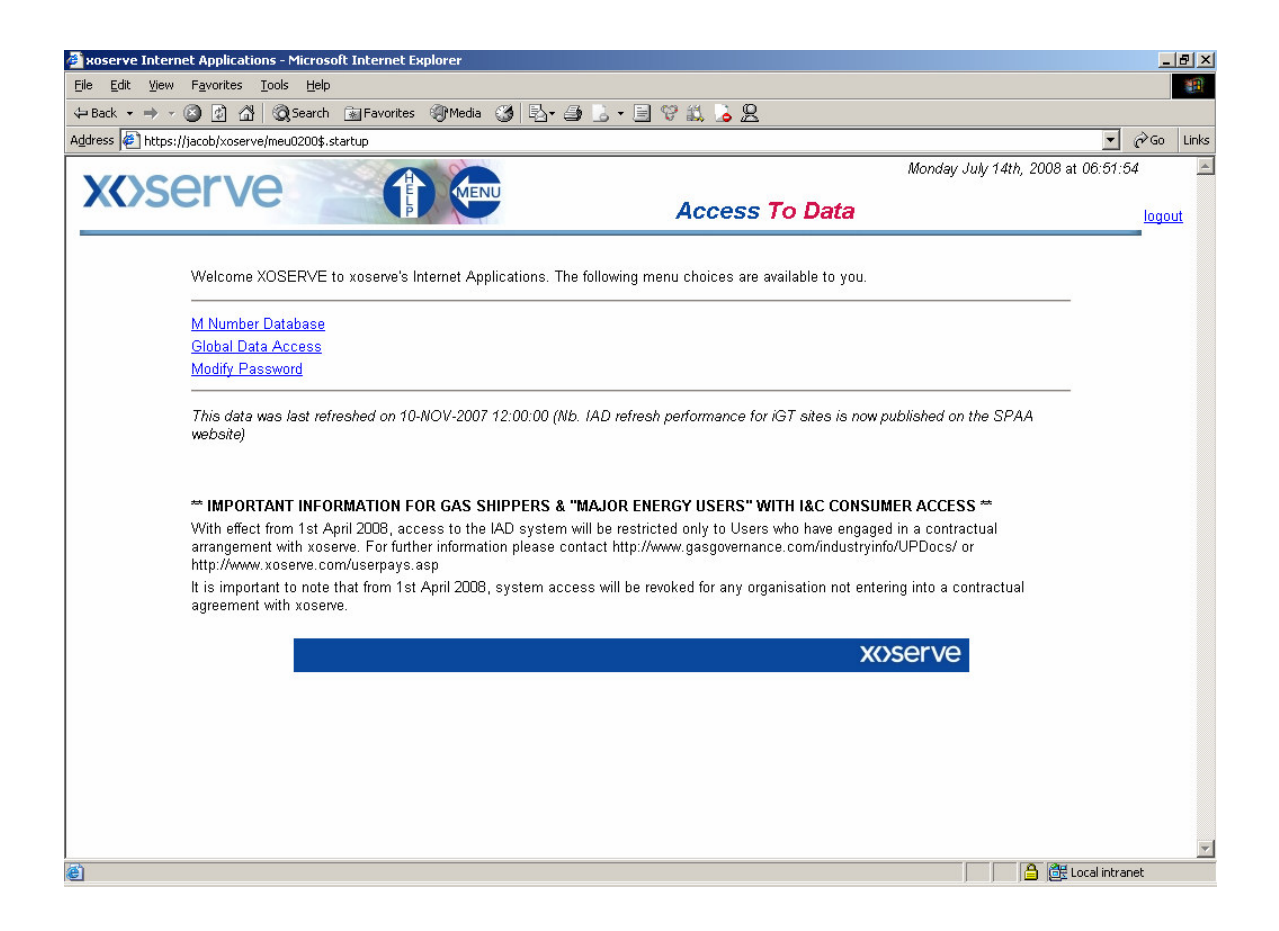

If the user does an unclean logout on any of the sessions, IAD will still allow the user to continue the transactions on the open session and the transactions will be recorded against his previous login session.

Else if the user has done a clean logout on any of the sessions, the User will be redirected to the IAD front screen and the logout time for the session will be updated with his last transaction time. In this case if the user tries to do a transaction on the other open window then the user will be prompted for the login credentials on the current screen (which he is browsing)itself.

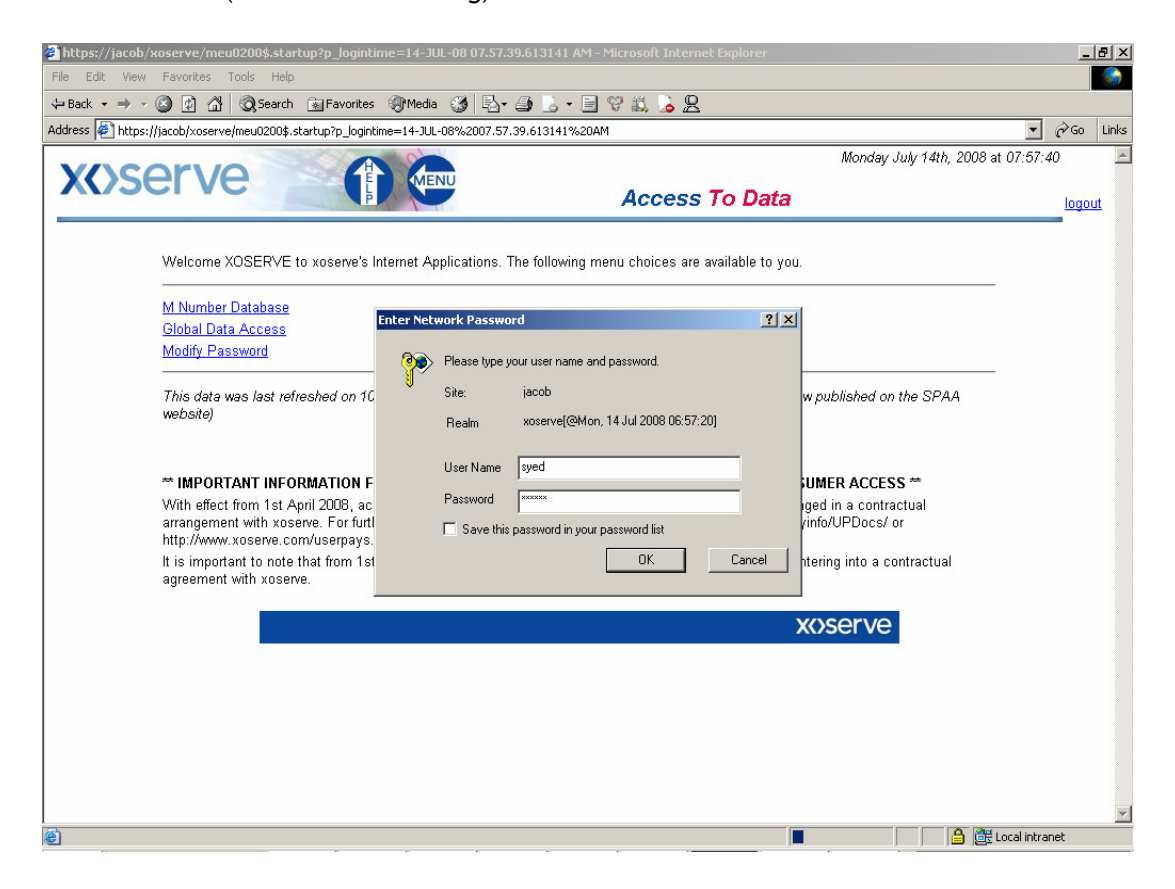

If the user enters the login credentials that are same as before then the user will get an alert "You have been logged out of the IAD service by a secondary session being opened."

| 🔰 https://jacob/xoserve/meu0200\$.startup?p_logintime=14-JUL-08 07.57.39.613141 AM - Microsoft Internet Explorer    | _                    | 8 ×   |
|----------------------------------------------------------------------------------------------------|----------------------|-------|
| File Edit View Favorites Tools Help                                                                                 |                      |       |
|                                                                                                    |                      |       |
| Address 🐌 https://jacob/xoserve/meu0200\$.startup?p_logintime=14-JUL-08%2007.57.39.613141%20AM                      | ▼ (r <sup>2</sup> 60 | Links |
|                                                                                                    |                      |       |
|                                                                                                    |                      |       |
|                                                                                                    |                      |       |
|                                                                                                    |                      |       |
|                                                                                                    |                      |       |
|                                                                                                    |                      |       |
|                                                                                                    |                      |       |
|                                                                                                    |                      |       |
|                                                                                                    |                      |       |
|                                                                                                    |                      |       |
| Microsoft Internet Explorer                                                                                         |                      |       |
| You have been logged out of the IAD service by another user accessing this IAD account. Please dick on the OK       |                      |       |
| button to be navigated back to the IAD service log in screen                                                        |                      |       |
| OK                                                                                                    |                      |       |
|                                                                                                    |                      |       |
|                                                                                                    |                      |       |
|                                                                                                    |                      |       |
|                                                                                                    |                      |       |
|                                                                                                    |                      |       |
|                                                                                                    |                      |       |
|                                                                                                    |                      |       |
|                                                                                                    |                      |       |
|                                                                                                    |                      |       |
|                                                                                                    |                      |       |
|                                                                                                    |                      |       |
|                                                                                                    |                      |       |
| 🔮 Opening page https://jacob/xoserve/log0100\$,IAD_logout?p_logintime=14-JUL-08%2007.57.39.613141%20AM&p_flag=1 🔲 🚺 | 🗄 Local intranet     |       |

When the user clicks on 'Ok' button of the alert in the above screen, the user will be re-directed to IAD front screen.

If the user enters the login credentials that are different as before (i.e., the user id and password different from the user id and password through which the user has opened the IAD session through Ctrl+N), then the user will get an alert "You tried to login with the saved URL, with the different user-id."

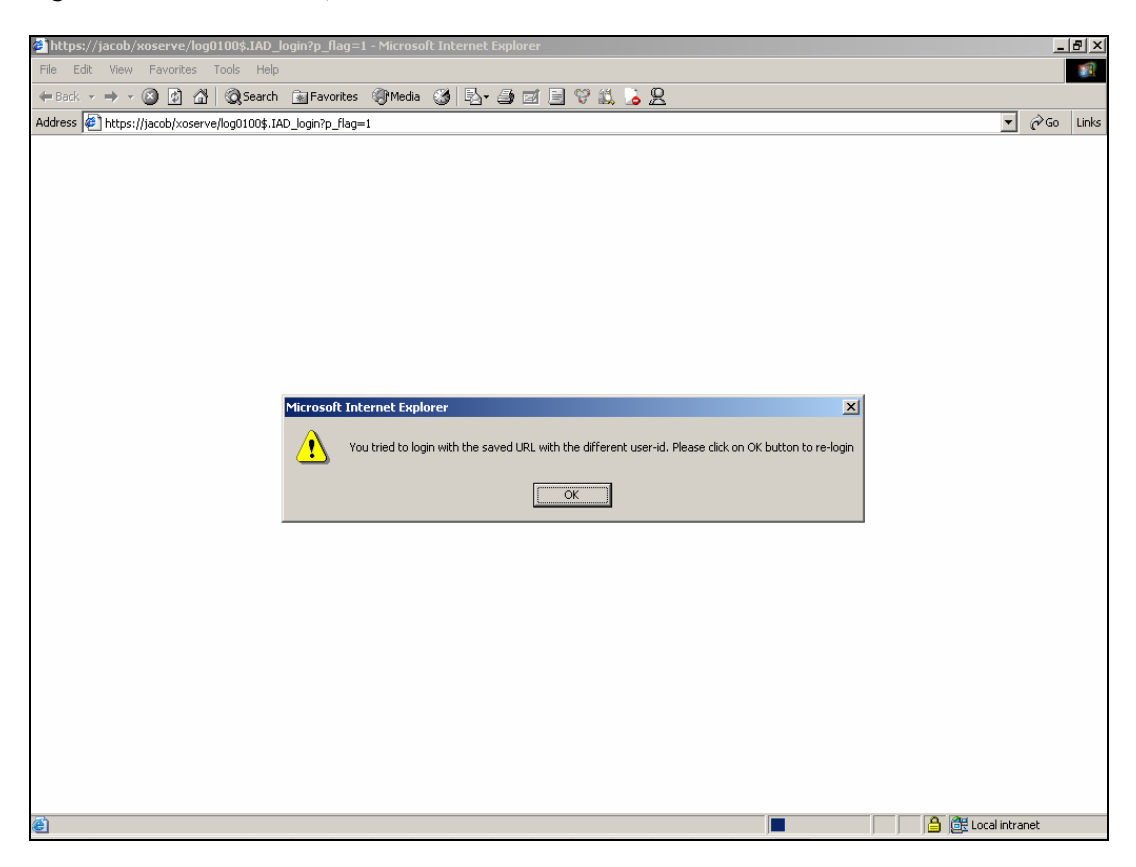

When the user clicks on 'Ok' button of the alert in the above screen, the user will be re-directed to IAD front screen.

### 2) When the User tries to access the saved URL of the previous IAD session.

User logs into the IAD application after entering the appropriate login credentials.

| 🏂 xoserve Internet Applications - Microsoft Internet Explorer                                                                                                    | _      | ₽×    |
|----------------------------------------------------------------------------------------------------|--------|-------|
| Elle Edit View Favorites Iools Help                                                                                                    |        | -     |
| $\Rightarrow$ Back $\star \Rightarrow \star \odot$ 2 2 $\Delta$ $\odot$ Costar in Favorites (Control $\odot$ Control $\odot$ C |        |       |
| Address 🐌 https://jacob/xoserve/meu0200\$,startup?p_jogintime=14-JUL-08%2009.25.33.069170%20AM                                                                                                    | · Ro   | Links |
| Monday July 14th, 2008 at 09:2                                                                                                    | 5:33   | -     |
| Access To Data                                                                                                    | logo   | ut    |
| Welcome XOSERVE to xoserve's Internet Applications. The following menu choices are available to you.                                                                                                    |        |       |
| M Number Database<br>Global Data Access<br>Modify Password                                                                                                    |        |       |
| This data was last refreshed on 10-NOV-2007 12:00:00 (Nb. IAD refresh performance for IGT sites is now published on the SPAA website)                                                                                                    |        |       |
| IMPORTANT INFORMATION FOR GAS SHIPPERS & "MAJOR ENERGY USERS" WITH I&C CONSUMER ACCESS "<br>With effect from 1st April 2008, access to the IAD system will be restricted only to Users who have engaged in a contractual<br>arrangement with xoserve. For further information please contact http://www.gasgovernance.com/industryinfo/UPDocs/ or<br>http://www.xoserve.com/userpays.asp<br>It is important to note that from 1st April 2008, system access will be revoked for any organisation not entering into a contractual<br>agreement with xoserve.                                                                                                    |        |       |
| x>serve                                                                                                    |        |       |
|                                                                                                    |        |       |
|                                                                                                    |        |       |
|                                                                                                    |        |       |
|                                                                                                    |        | -     |
| 🖉 Done                                                                                                    | tranet |       |

User copies the URL of the above page and tries to access the IAD application in another window. The user will be prompted for the user to enter the login credentials.

| about:blank - Microsoft Internet Explorer                                                                                                    | 5          | Ι×    |
|----------------------------------------------------------------------------------------------------|------------|-------|
| File Edit View Favorites Tools Help                                                                                                    |            | \$    |
| $\leftarrow Beck \ \star \ \Rightarrow \ \star \ \bigcirc \ \square \ \bigcirc \ \square \ \bigcirc \ \bigcirc$ |            |       |
| Address 🕘 https://jacob/xoserve/meu0200\$,startup?p_logintime=14-JUL-08%2009,25.33.069170%20AM                                                                                                    | ▼ 🖓 Go L   | .inks |
| Enter Network Password                                                                                                    |            | ×     |
| 2) Opening page https://jacob/xoserve/meu0200\$.startup?p_logintime=14-JUL-08%2009.25.33.069170%20AM                                                                                                    | ) Internet |       |

## <u>The user is still live with the above session or made an unclean logout in the above session</u>.

If the login credentials entered by the user are same as the previous login credentials then the User can continue the transactions on both the screens simultaneously and the transactions are saved against his previous session login time.

Else if the login credentials entered by the user are different from the previous login credentials then the user will get an alert "You tried to login with the saved URL with the different user-id."

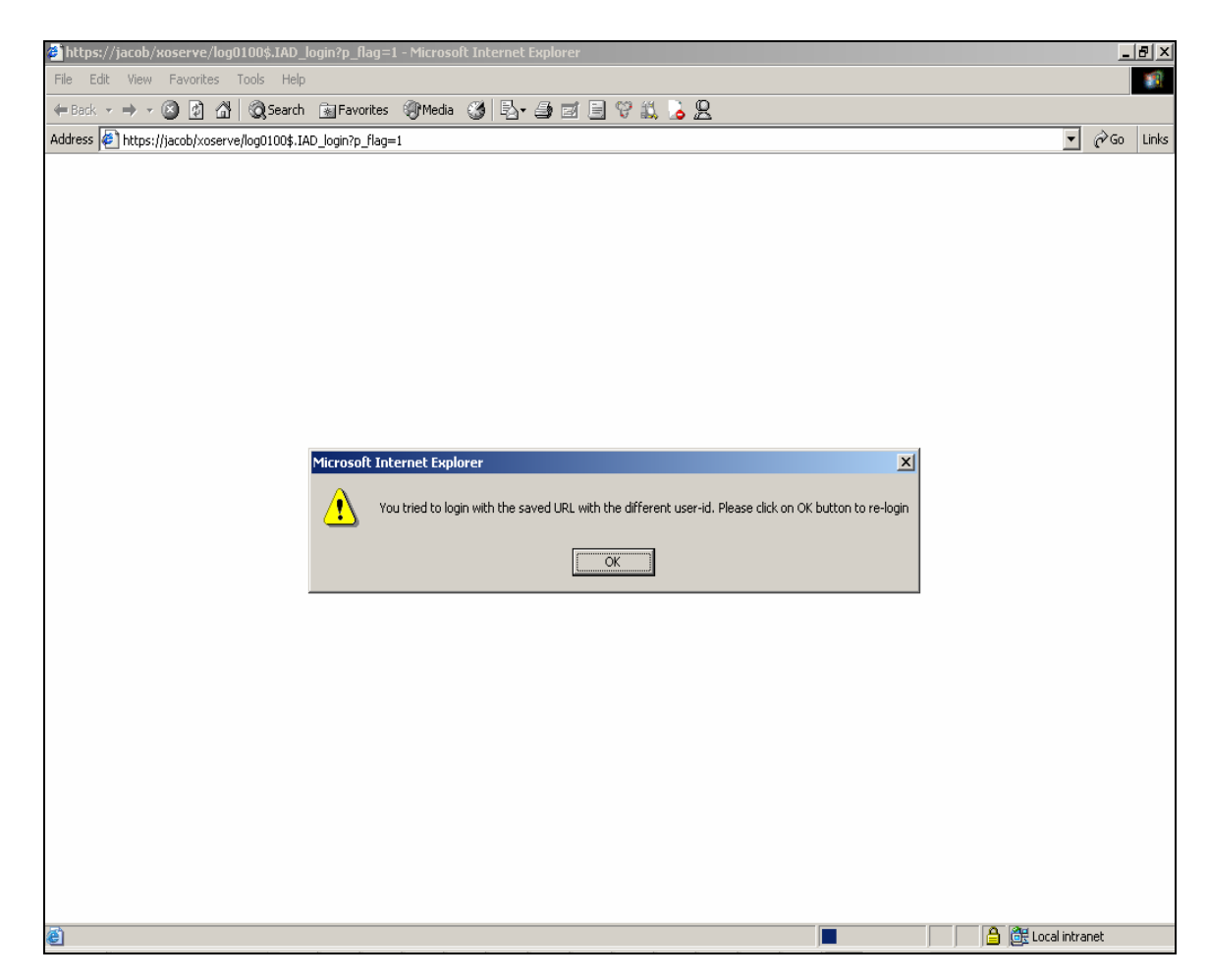

The user has done a clean logout in the above session where he copies the URL.

If the login credentials entered by the user are same as the previous login credentials then the User will get the below alert and when user clicks on OK, he will be re-directed to IAD front screen.

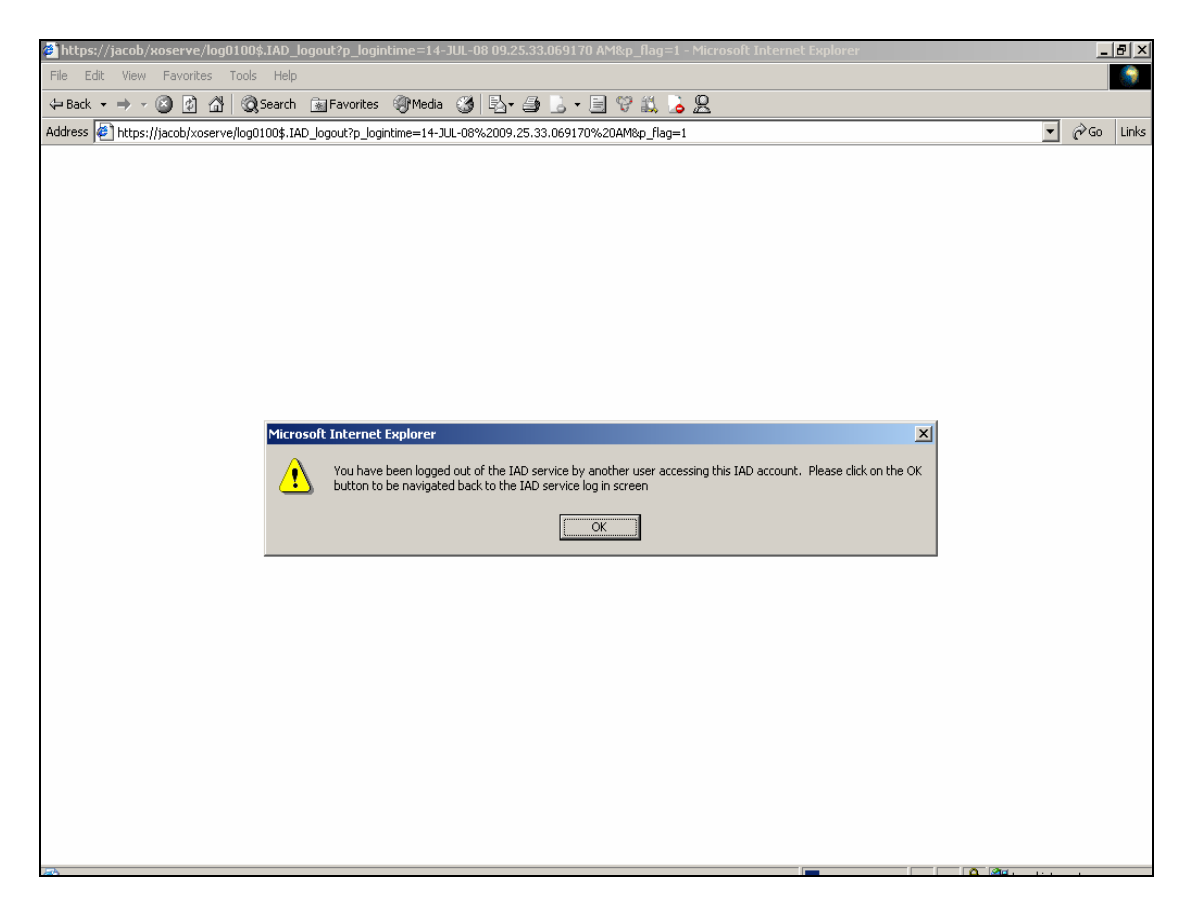

If the login credentials entered by the user are different from the previous login credentials then the user will get the below alert and when user clicks on OK, he will be re-directed to IAD front screen.

| 🗿 https://jacob/xoserve/log0100\$.IAD_login?p_flag=1 - Microsoft Internet Explorer                     | _ B ×              |
|----------------------------------------------------------------------------------------------------|--------------------|
| File Edit View Favorites Tools Help                                                                    |                    |
| (+ Back - → - 🙆 🖉 🚮 🔞 Search 🗟 Favorites 🛞 Media 🧭 🖏 🚽 🗐 🖬 🗐 🖓 🚉 🔓                                     |                    |
| Address 🍘 https://jacob/xoserve/log0100\$.IAD_login?p_flag=1                                           | ▼ 🖉 Go Links       |
|                                                                                                    |                    |
|                                                                                                    |                    |
|                                                                                                    |                    |
|                                                                                                    |                    |
|                                                                                                    |                    |
|                                                                                                    |                    |
|                                                                                                    |                    |
|                                                                                                    |                    |
|                                                                                                    |                    |
|                                                                                                    |                    |
| Microsoft Internet Explorer                                                                            |                    |
| Vau triad to login with the caued URL with the different user id. Please did on OK byttop to validging |                    |
|                                                                                                    |                    |
| OK I                                                                                                   |                    |
|                                                                                                    |                    |
|                                                                                                    |                    |
|                                                                                                    |                    |
|                                                                                                    |                    |
|                                                                                                    |                    |
|                                                                                                    |                    |
|                                                                                                    |                    |
|                                                                                                    |                    |
|                                                                                                    |                    |
|                                                                                                    |                    |
|                                                                                                    |                    |
|                                                                                                    |                    |
|                                                                                                    | 🔒 選 Local intranet |